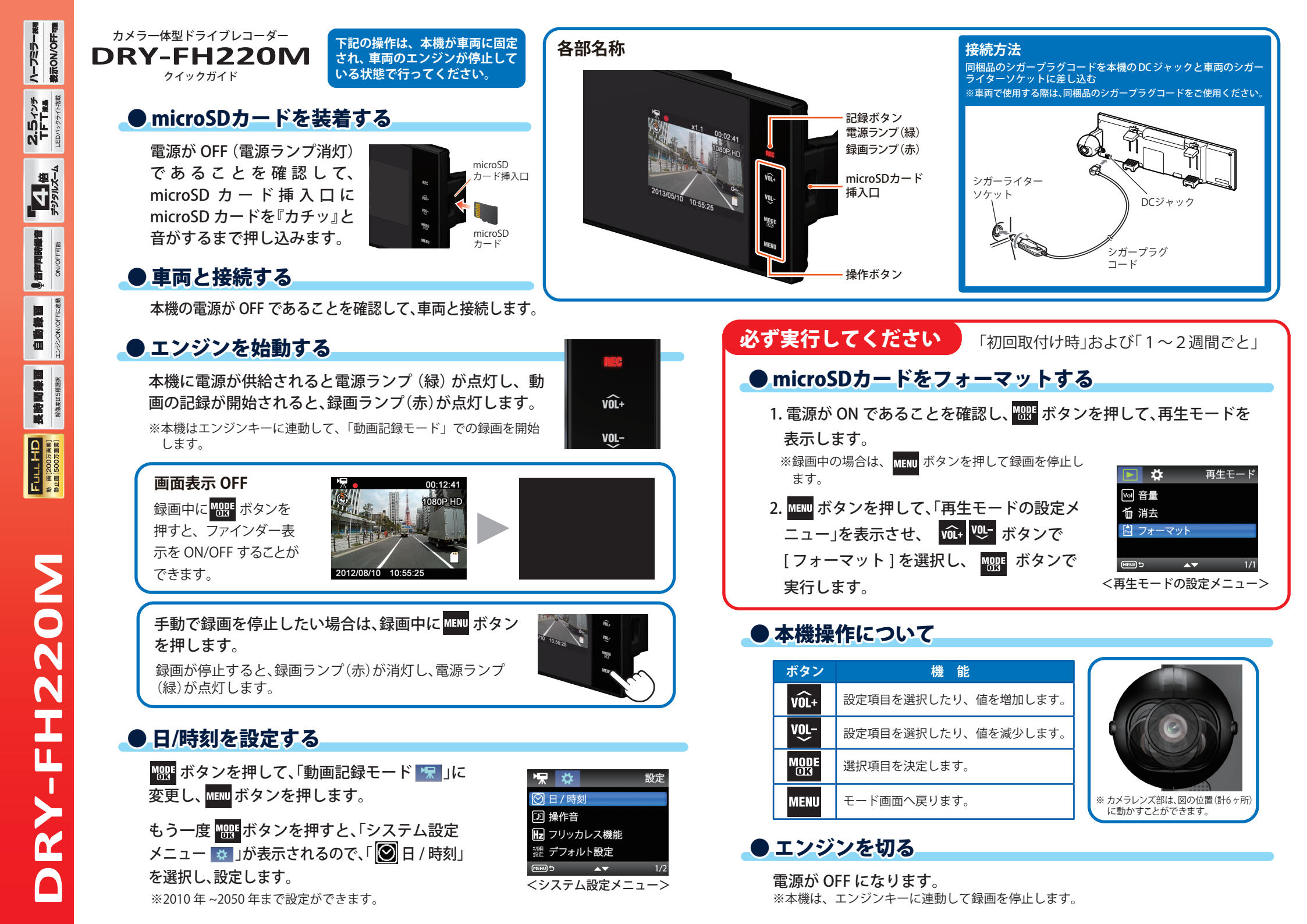

## ・モード変更

- 1.本機の電源が ON になっていることを確認し、 動画記録中の場合は、MENU ボタンを押して、動 画記録を停止します。
- 2. 🔐 ボタンを押して、各モードを選択します。

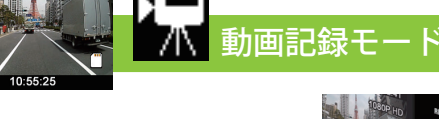

■ ボタンを押して、動画記 録を開始する。

■■■ ボタンを押して、動画記 録を停止する。

ボタン

REC

![](_page_1_Picture_6.jpeg)

|            | 劉回記跡中は、上省で示エノアイルに設定します。                             |  |
|------------|-----------------------------------------------------|--|
| VÔL+       | 1 倍~ 4 倍までズームインします。                                 |  |
| VOL-       | 4 倍~ 1 倍までズームアウトします。                                |  |
| MODE<br>OK | 動画記録停止中は、モードを変更します。<br>動画記録中は、ファインダー表示をON/OFFします。   |  |
| MENU       | 動画記録停止中は、動画記録モード設定メニューを表示します。<br>動画記録中は、動画記録を停止します。 |  |

## 上書き禁止(ワンタッチ記録)

本機は、同梱品の microSD カード(4GB) で最大約 70 分映像を記録できますが、 microSD カードがいっぱいになると古いファイルから上書きして消去していきま す。消去したくないファイルは、記録中に上書き禁止に設定する必要があります。

撮影中に ■ ボタンを押して、上書き禁止 ファイルに設定します。

常時録画中に本機の ■ ボタンを押すことで、設定さ れたファイル単位の映像を microSD カードの「SWEVT」 フォルダに、上書き禁止ファイルとして移動します。1 ファイルの録画時間は、設定内容によって異なります。

※上書き禁止ファイルに設定すると、図のように「ファイルプロテクトアイ コン」が表示されます。

※上書き禁止ファイルを削除する場合は、パソコンで行うか microSD カード をフォーマットしてください。

![](_page_1_Picture_14.jpeg)

![](_page_1_Picture_15.jpeg)

![](_page_1_Picture_16.jpeg)

本機には3つの動作モードがあります。

動画記録モード

ビデオカメラのように連続し

て動画を記録します。

![](_page_1_Picture_17.jpeg)

静止画記録モード

デジタルカメラのように静止

₩₩ ボタンで変更する

画を撮影できます。

![](_page_1_Picture_18.jpeg)

ファイルを選んで、REC ボタ ンを押し再生する。

![](_page_1_Picture_20.jpeg)

Y Yupiteru

再生モード

記録したファイルを本機上で

見ることができます。

| ボタン         | 動 作     | 機能                    |
|-------------|---------|-----------------------|
| DEC         | ファイル選択時 | 再生します。                |
| neu         | ファイル再生時 | 一時停止します。              |
|             | ファイル選択時 | 次のファイルを表示します。         |
| VUL+        | ファイル再生時 | 巻き戻しします。(x-2、x-4、x-8) |
| VOL-        | ファイル選択時 | 前のファイルを表示します。         |
| ~           | ファイル再生時 | 早送りします。(x2、x4、x8)     |
| MODE<br>013 | ファイル選択時 | モードを変更します。            |
| MENU        | ファイル選択時 | 再生設定メニューを表示します。       |
| WIENU       | ファイル再生時 | 停止します。                |

## 注意:パソコン接続

本機を USB ケーブルでパソコンに接続しないで ください。

※本機から microSD カードを取り出して、microSD カードを パソコンと接続してください。

![](_page_1_Figure_25.jpeg)

![](_page_1_Picture_26.jpeg)

![](_page_1_Picture_27.jpeg)

## ビデオファイルについて

●ファイル名の例

●フォルダ名の例

フォルダ

番号

100 3 05 15

11 04 0001.AVI

時 分 ファイル 動画(静止画の

月日

└ 年の末字 2013

番号

本機に保存されている録画ファイルは、記録した時間、ファイル 番号がファイル名になっています。また、フォルダはフォルダ番 号、記録した日時がフォルダ名になります。

場合は「JPG」)

※上書き禁止(ワンタッチ

録画)されたファイルは、

フォルダ名に「SWEVT」と

付いたフォルダ内に保存

101 SWEVT

されています。

フォルダ

番号